# **Disabling Call Waiting Features of SPA3102**

#### Document ID: 108723

### Contents

IntroductionHow do I disable Call Waiting on SPA3102?Related Information

# Introduction

This article is one in a series to assist in the setup, troubleshooting, and maintenance of Cisco Small Business products.

#### Q. How do I disable Call Waiting on SPA3102?

A.

Step 1:

Access the set–up page of SPA3102 by launching Internet Explorer and entering the IP address of the SPA3102 in this format, *http://wanipaddressofspa-3102*.

Step 2: Click Admin Login.

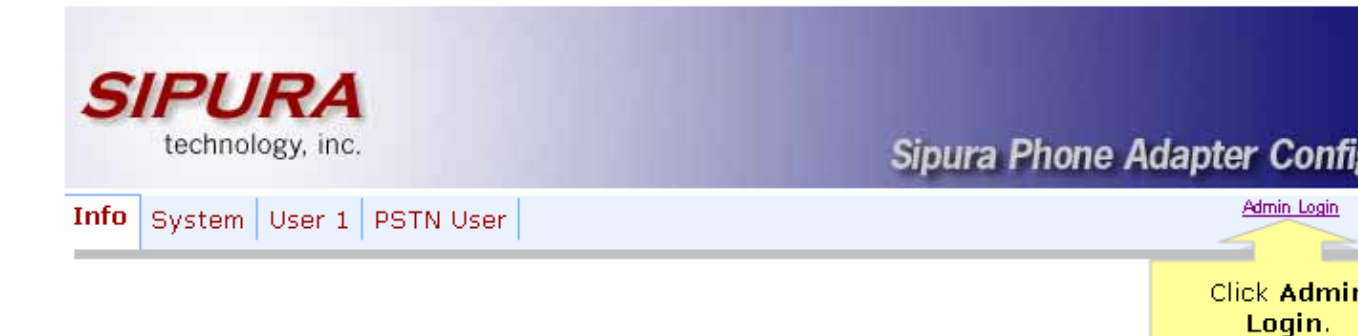

Step 3:

Click *User 1*, look for the *CW Setting* under *Supplementary Service Settings*, and select *no* from the drop–down list.

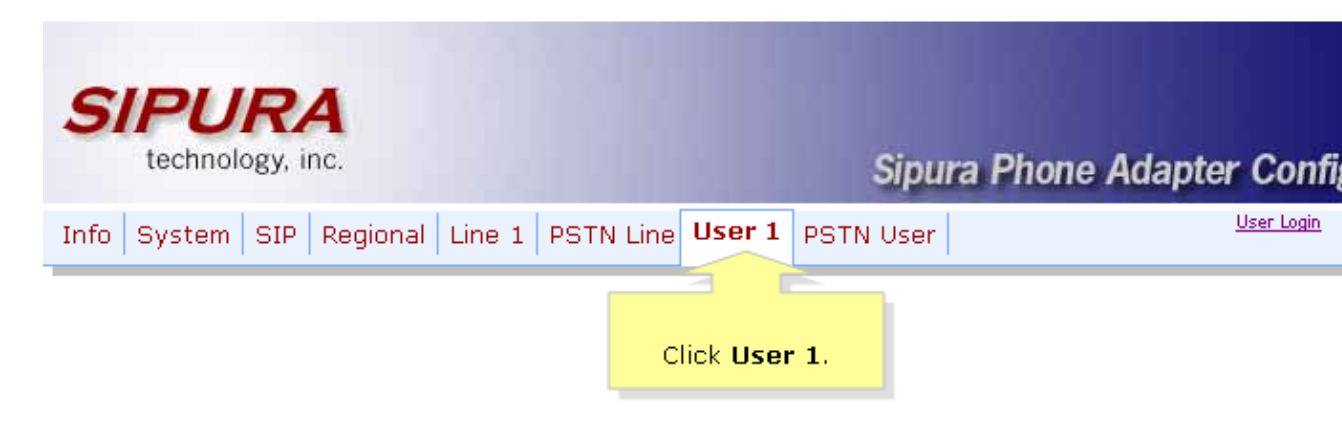

#### Step 4:

Look for the CW Setting under Supplementary Service Settings, and select *no* from the drop–down list.

| Supplementary Service ( | Settings           |                      |       |
|-------------------------|--------------------|----------------------|-------|
| CW Setting:             | no 💌               | Block CID Setting:   | no 💌  |
| Block ANC Setting:      |                    | DND Setting:         | no 💌  |
| CID Setting:            | Select <b>no</b> . | CWCID Setting:       | yes 💌 |
| Dist Ring Setting:      |                    | Secure Call Setting: | no 💌  |
| Message Waiting:        | no 💌               |                      |       |

Step 5:

Click Submit All Changes

## **Related Information**

• Technical Support & Documentation – Cisco Systems

Updated: Dec 12, 2008

Document ID: 108723